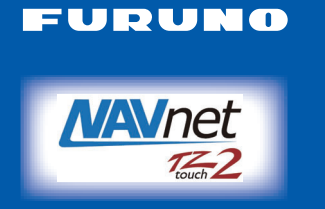

# ΟΘΟΝΗ ΠΟΛΛΑΠΛΩΝ ΛΕΙΤΟΥΡΓΙΩΝ Μοντέλο ΤΖΤL12F/ΤΖΤL15F Οδηγός Χρήστη

Ο παρών οδηγός παρέχει τις βασικές διαδικασίες λειτουργίας αυτού του εξοπλισμού. Για περισσότερες λεπτομέρειες, ανατρέξτε στις Οδηγίες Χρήστη που περιλαμβάνεται στο συνοδευτικό CD-ROM. Η πιο πρόσφατη έκδοση των Οδηγιών Χρήστη είναι διαθέσιμη σαρώνοντας τον κωδικό QRC στο πίσω μέρος του οδηγού. Θα πρέπει να υπάρχει σύνδεση σε αισθητήρες.

Τα iPhone, iPod και iPad είναι εμπορικά σήματα της Apple Inc. Το Android είναι εμπορικό σήμα της Google Inc. Όλες οι εμπορικές επωνυμίες και τα ονόματα προϊόντων είναι εμπορικά σήματα, σήματα κατατεθέντα ή σήματα υπηρεσιών των αντίστοιχων κατόχων τους.

## Επισκόπηση λειτουργίας

#### Εικονίδιο αρχικής οθόνης, λειτουργίες διακόπτη ενεργοποίησης

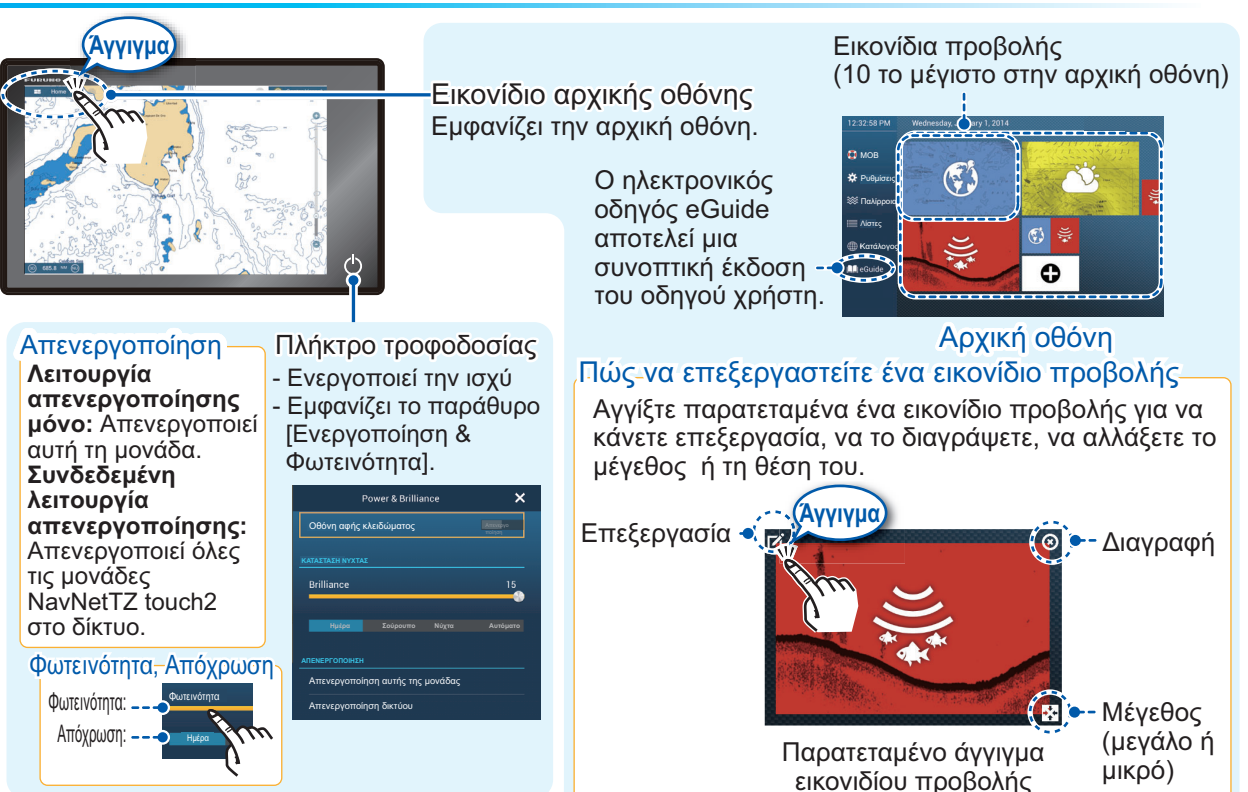

#### Πώς να επιλέξετε μια οθόνη

- Αγγίξτε ένα εικονίδιο προβολής στην αρχική οθόνη.
- Αγγίξτε ένα εικονίδιο προβολής στη γρήγορη σελίδα.

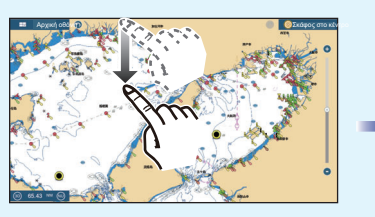

Σύρετε προς τα κάτω από την κορυφή της προβολής

Γρήγορη σελίδα

Αγγιγμα

# FURUNO ELECTRIC CO., LTD.

www.furuno.com

## Λειτουργίες οθόνης αφής

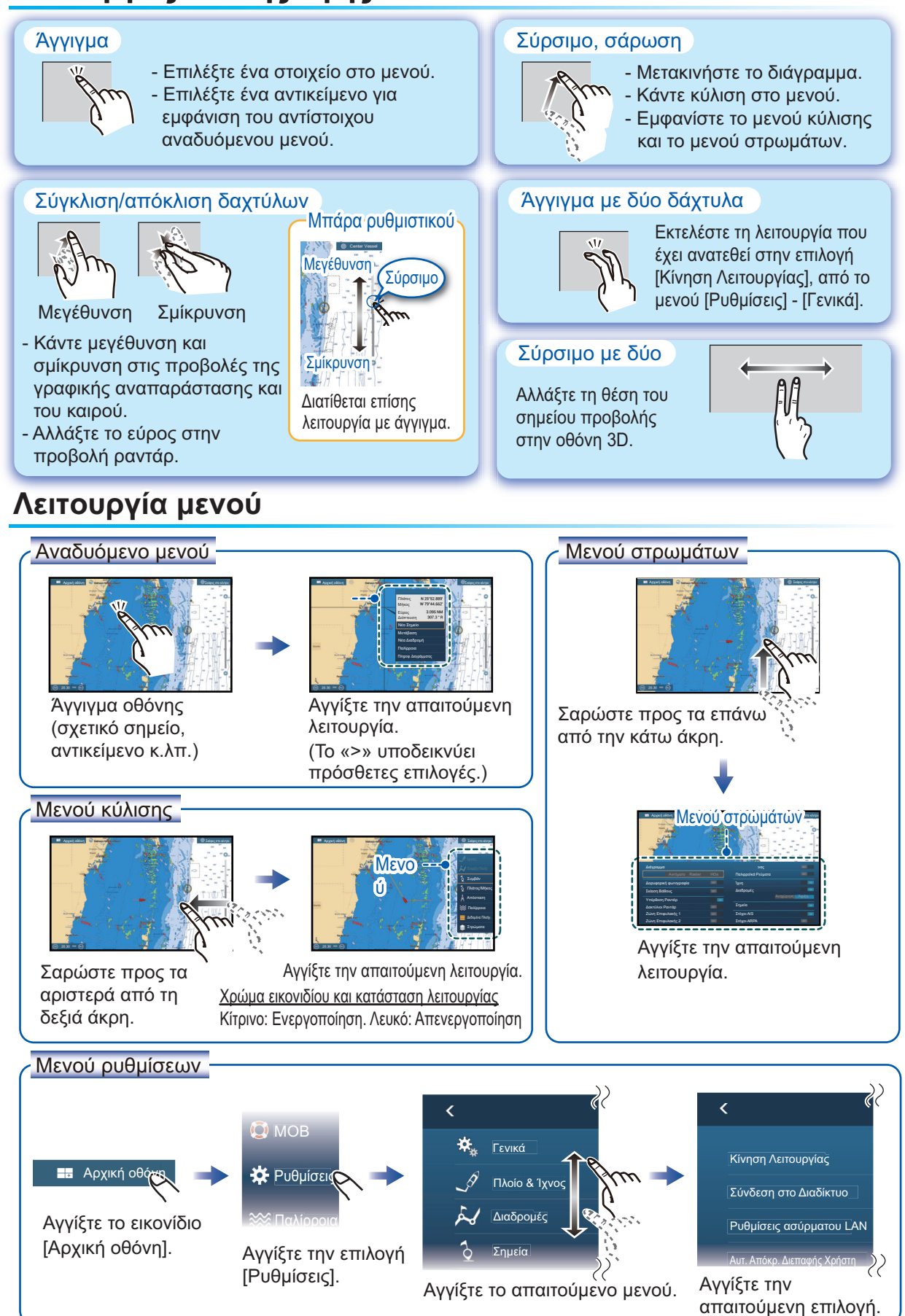

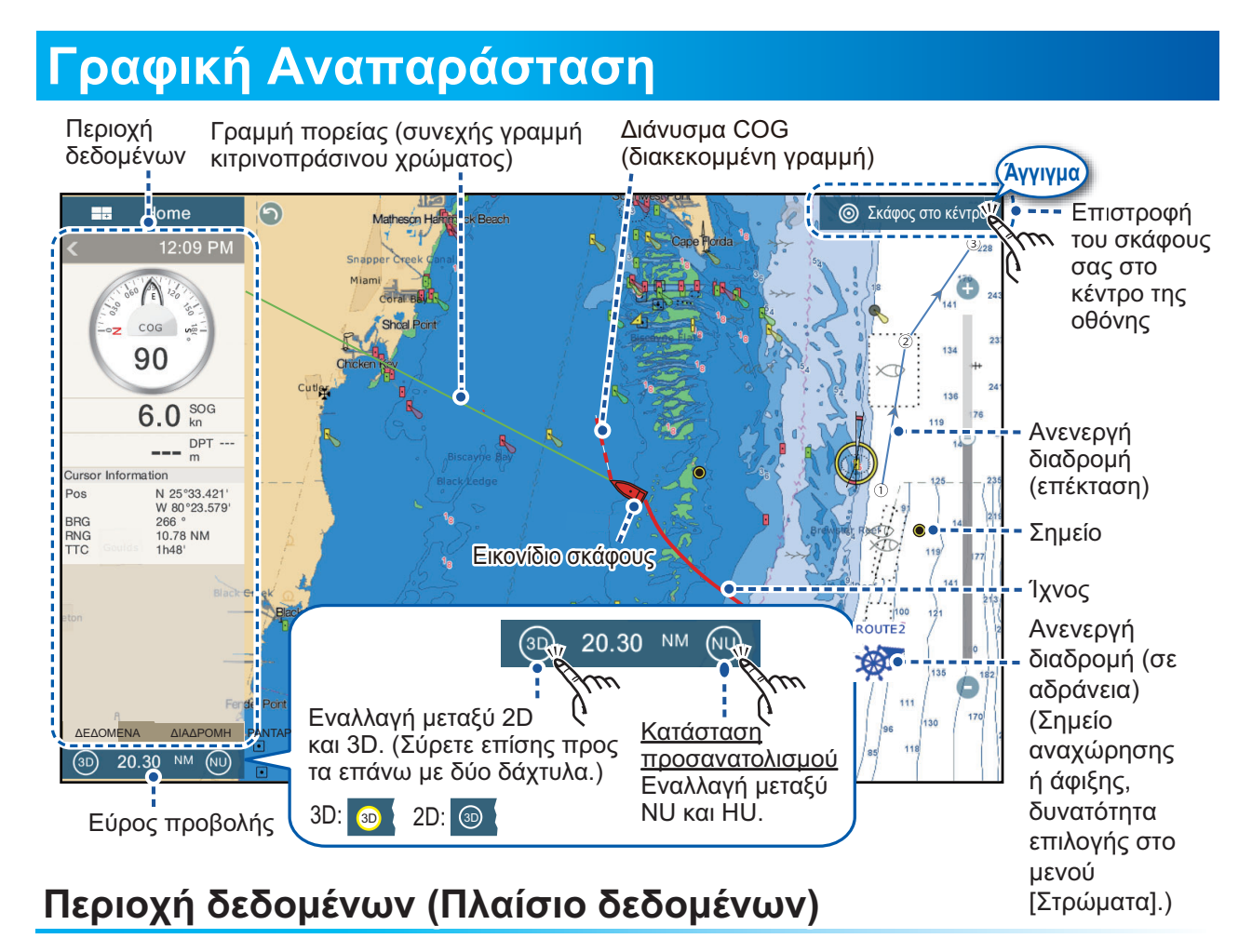

Σύρετε από την αριστερή άκρη της οθόνης προς τα δεξιά για να εμφανιστεί η περιοχή δεδομένων στην αριστερή άκρη της οθόνης. Αγγίξτε "<" για απόκρυψη της περιοχής δεδομένων.

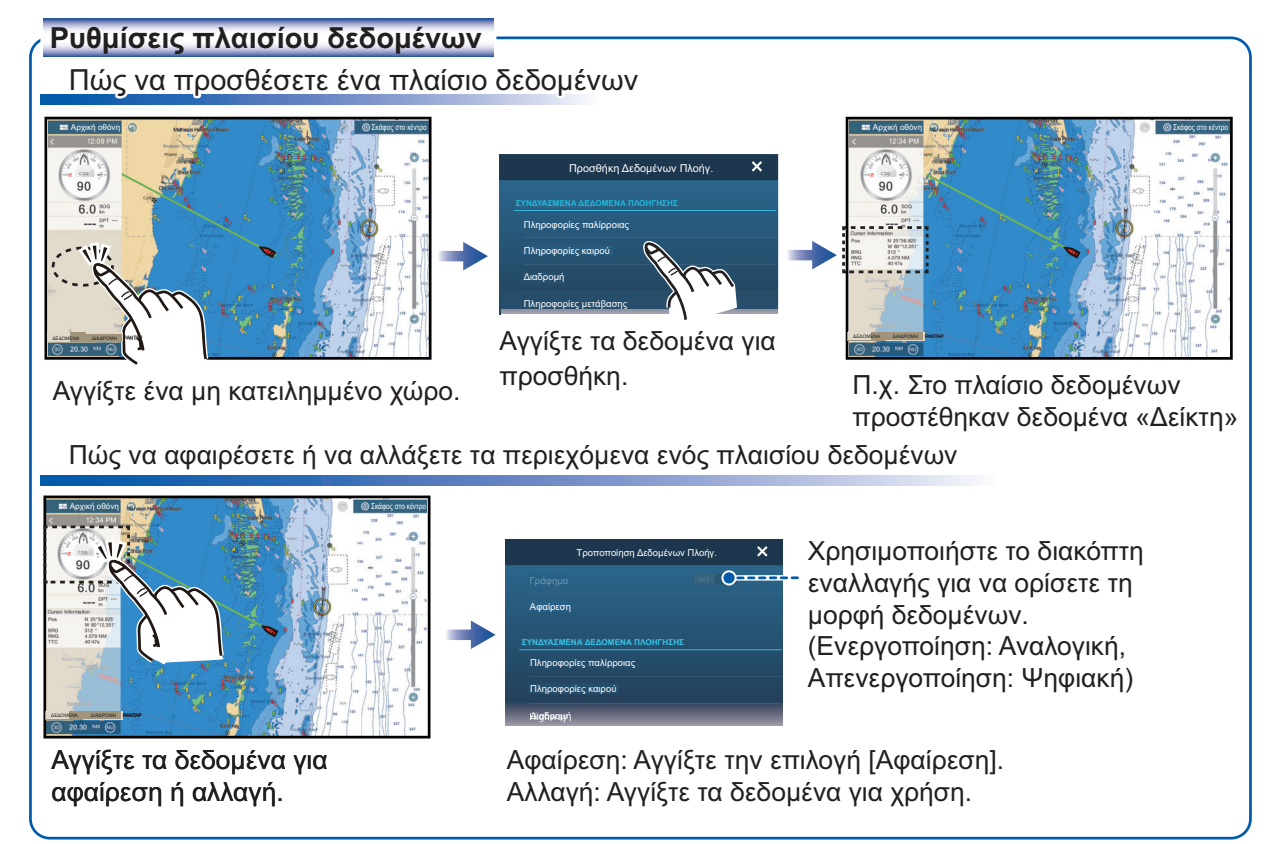

## Σημεία

Μπορείτε να καταχωρήσετε σημεία στην προβολή γραφικής αναπαράστασης (επίσης στις προβολές ραντάρ και ανιχνευτή ψαριών) για να σημειώσετε σημαντικές τοποθεσίες, όπως μια καλή τοποθεσία ψαρέματος. Τα χαρακτηριστικά του σημείου (θέση, τύπος συμβόλου, χρώμα κ.λπ.) καταγράφονται στη λίστα σημείων.

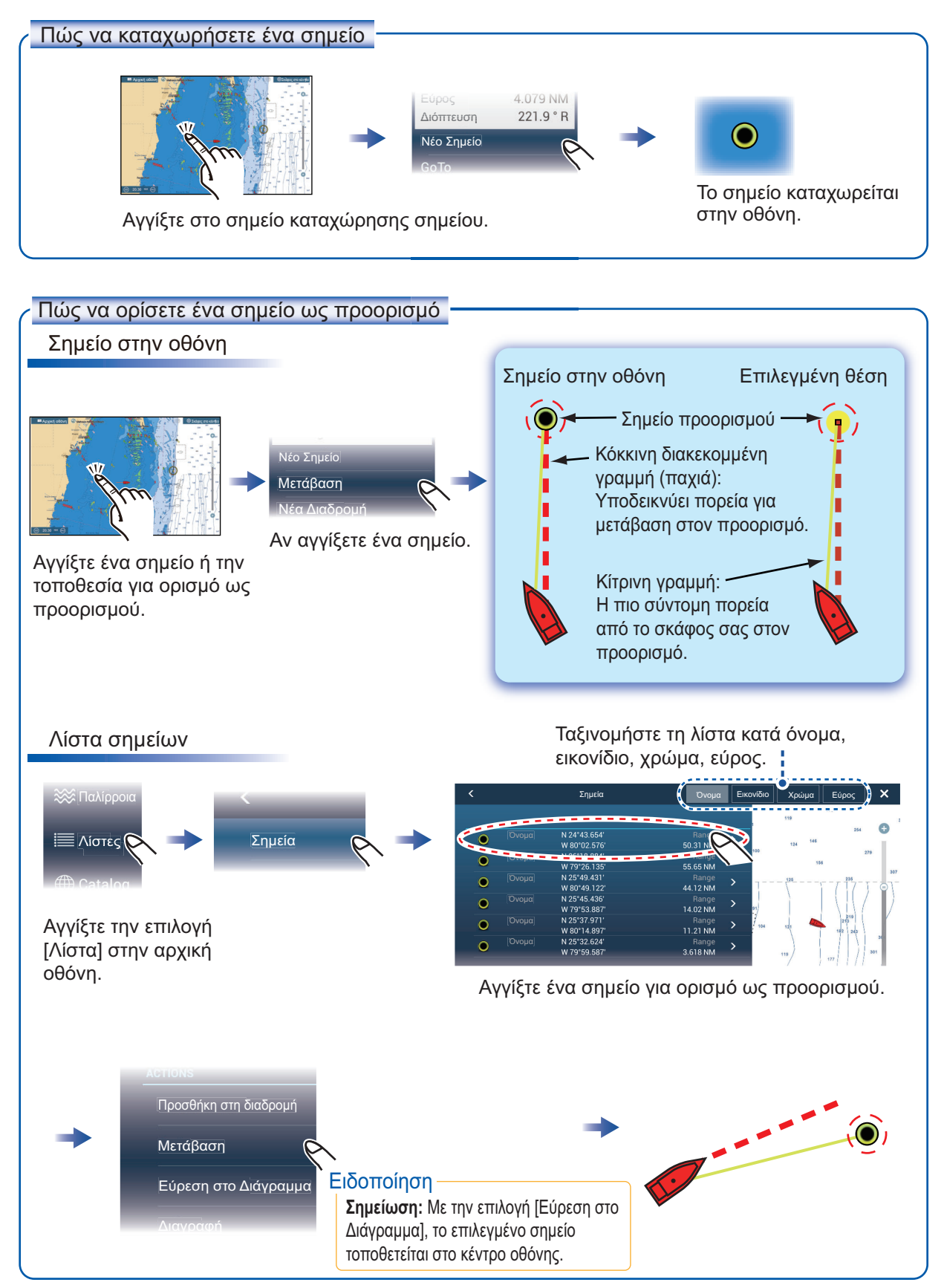

## Διαδρομές

Μια διαδρομή αποτελείται από μια σειρά σημείων διέλευσης που οδηγούν σε έναν προορισμό. Οι διαδρομές αποθηκεύονται στη λίστα διαδρομών.

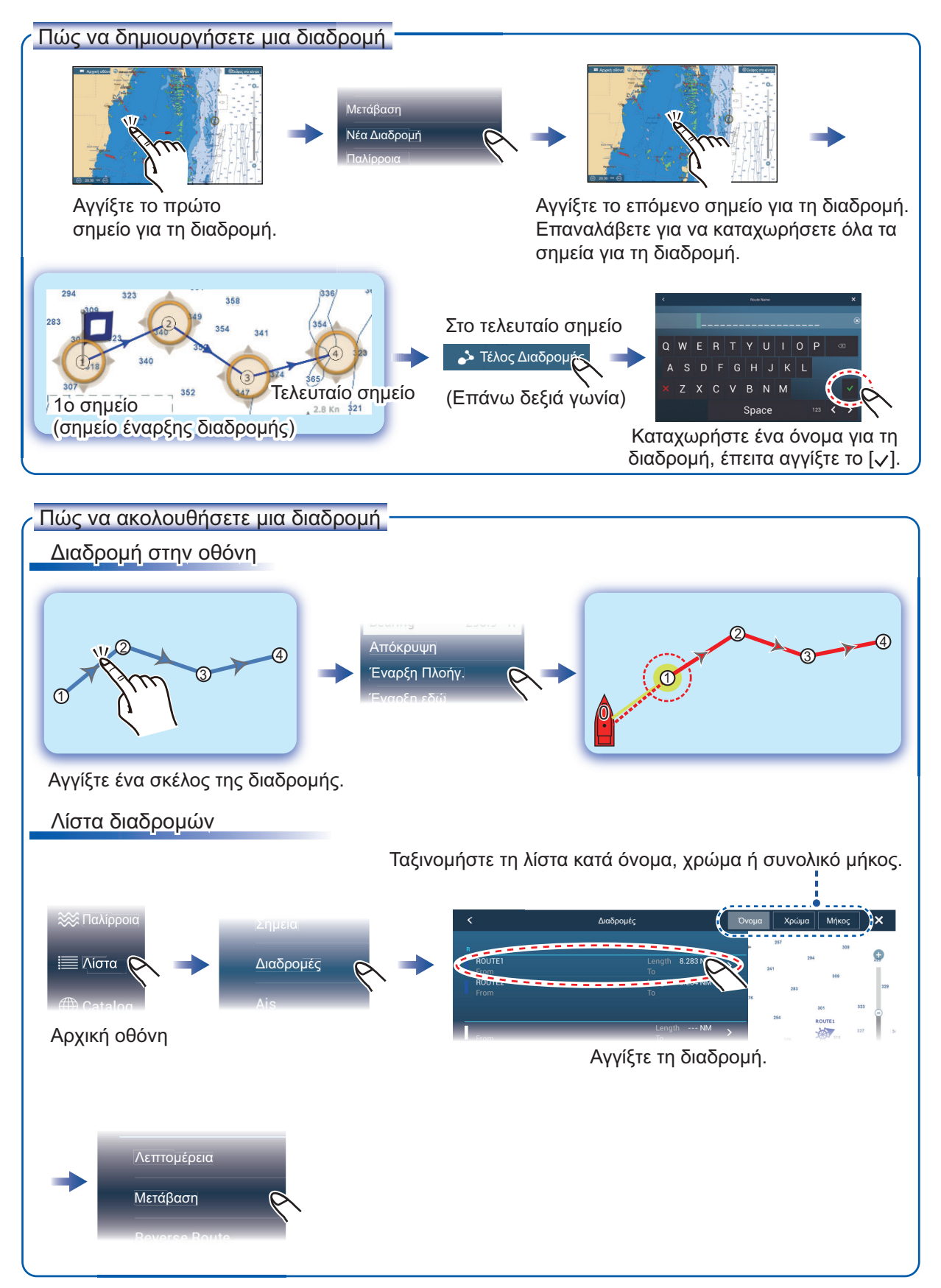

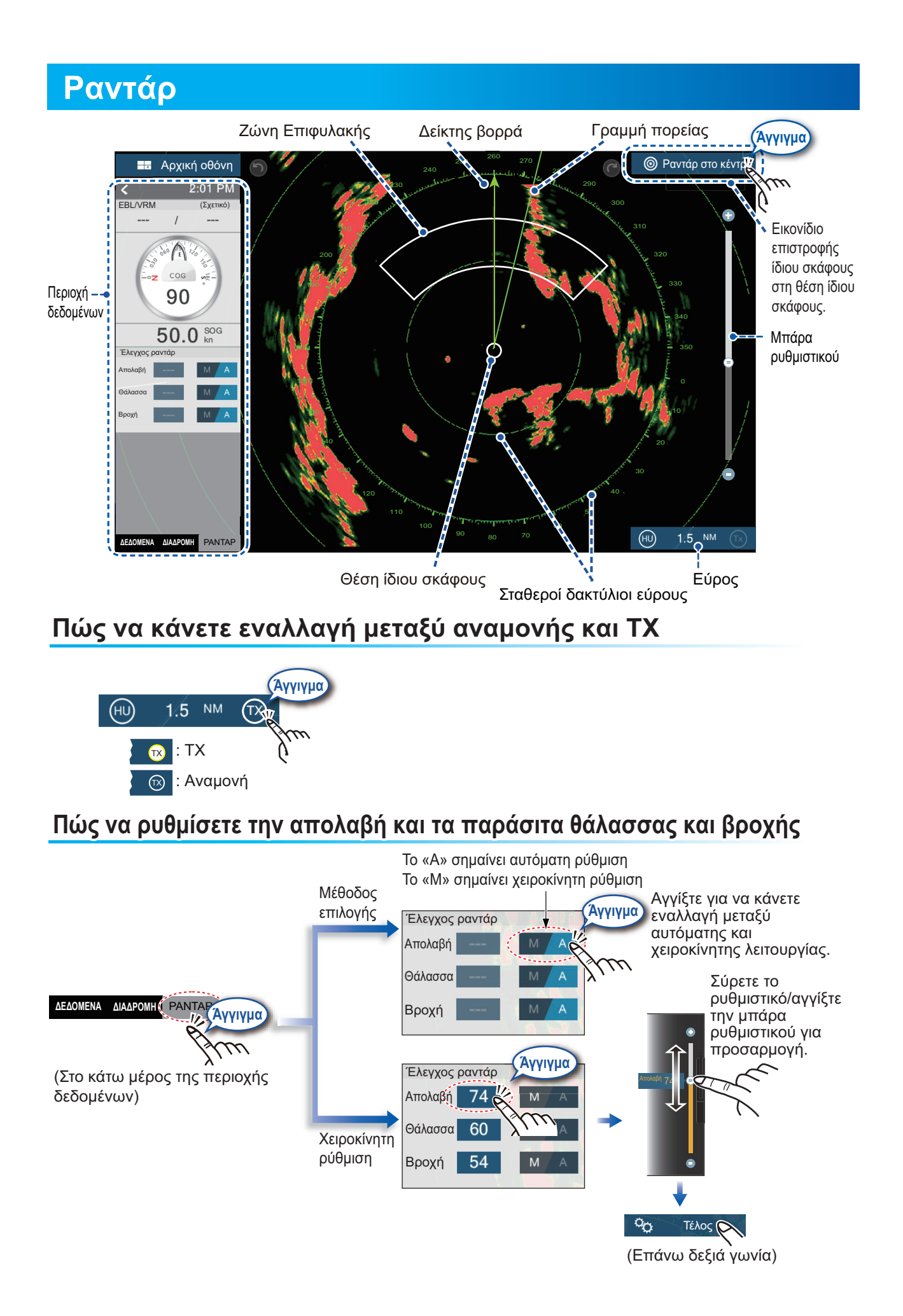

#### Πώς να μετρήσετε το εύρος και τη διόπτευση από το σκάφος σας προς ένα στόχο

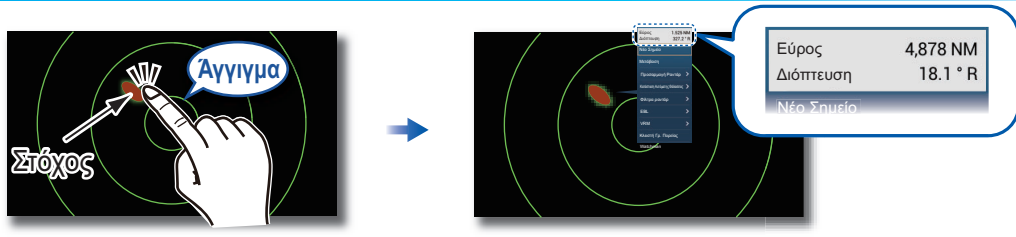

Αγγίξτε ένα στόχο για να εμφανιστεί το εύρος και η διόπτευσή του από το σκάφος σας.

#### Πώς να ορίσετε μια ζώνη επιφυλακής

Μια ζώνη επιφυλακής σάς ειδοποιεί (με ηχητικούς και οπτικούς συναγερμούς) όταν ένας στόχος ραντάρ εισέλθει στην περιοχή που καθορίσατε.

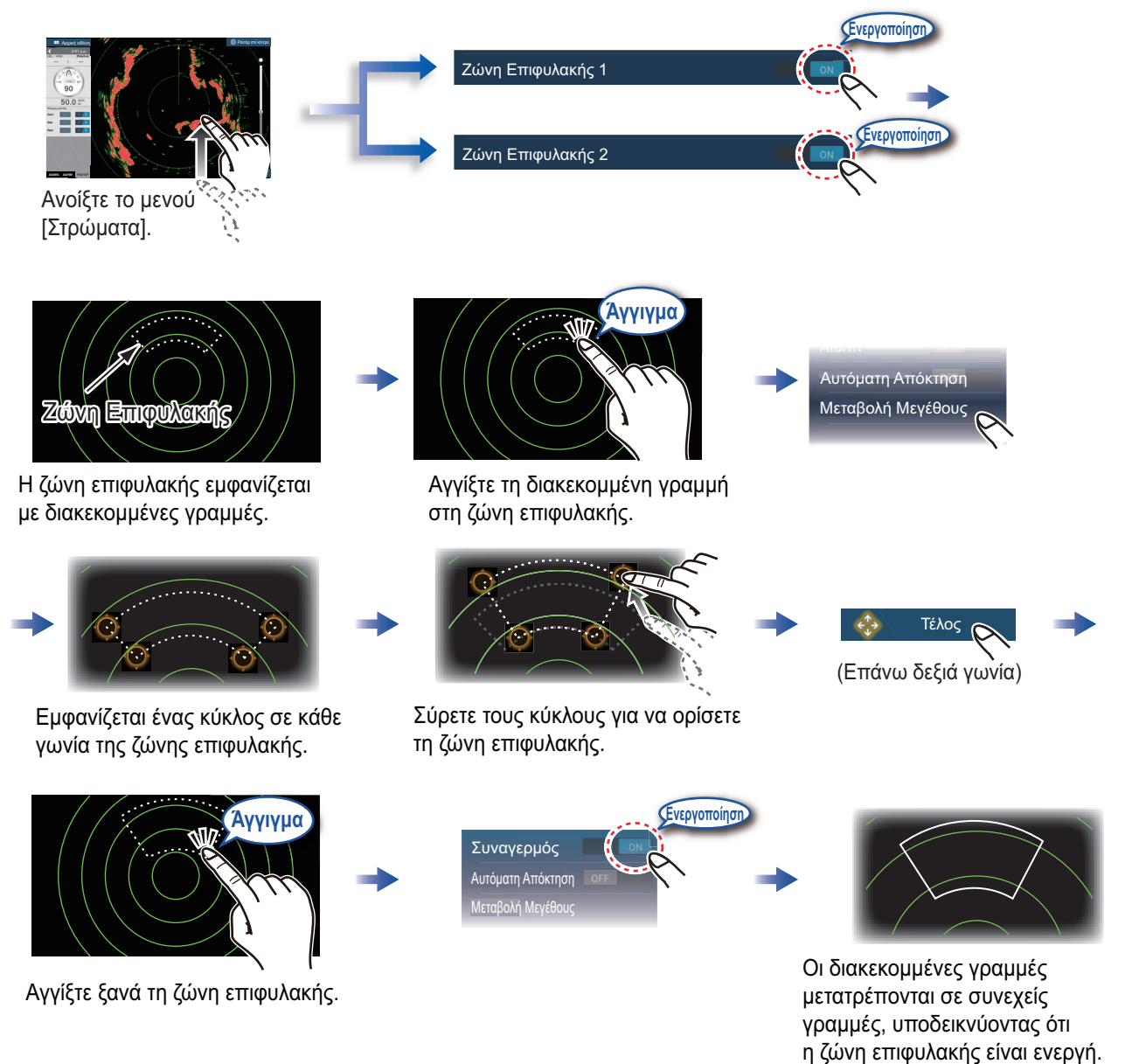

# Λειτουργία ARPA

Το ARPA είναι ένα βοήθημα για την αποφυγή του ενδεχόμενου πρόσκρουσης, το οποίο παρακολουθεί την κίνηση άλλων σκαφών.

Το ARPA δεν παρακολουθεί μόνο τα άλλα σκάφη, αλλά επίσης παρέχει τα δεδομένα πλοήγησής τους. Οι στόχοι μπορούν να αποκτηθούν χειροκίνητα, αυτόματα ή αυτόματα και χειροκίνητα.

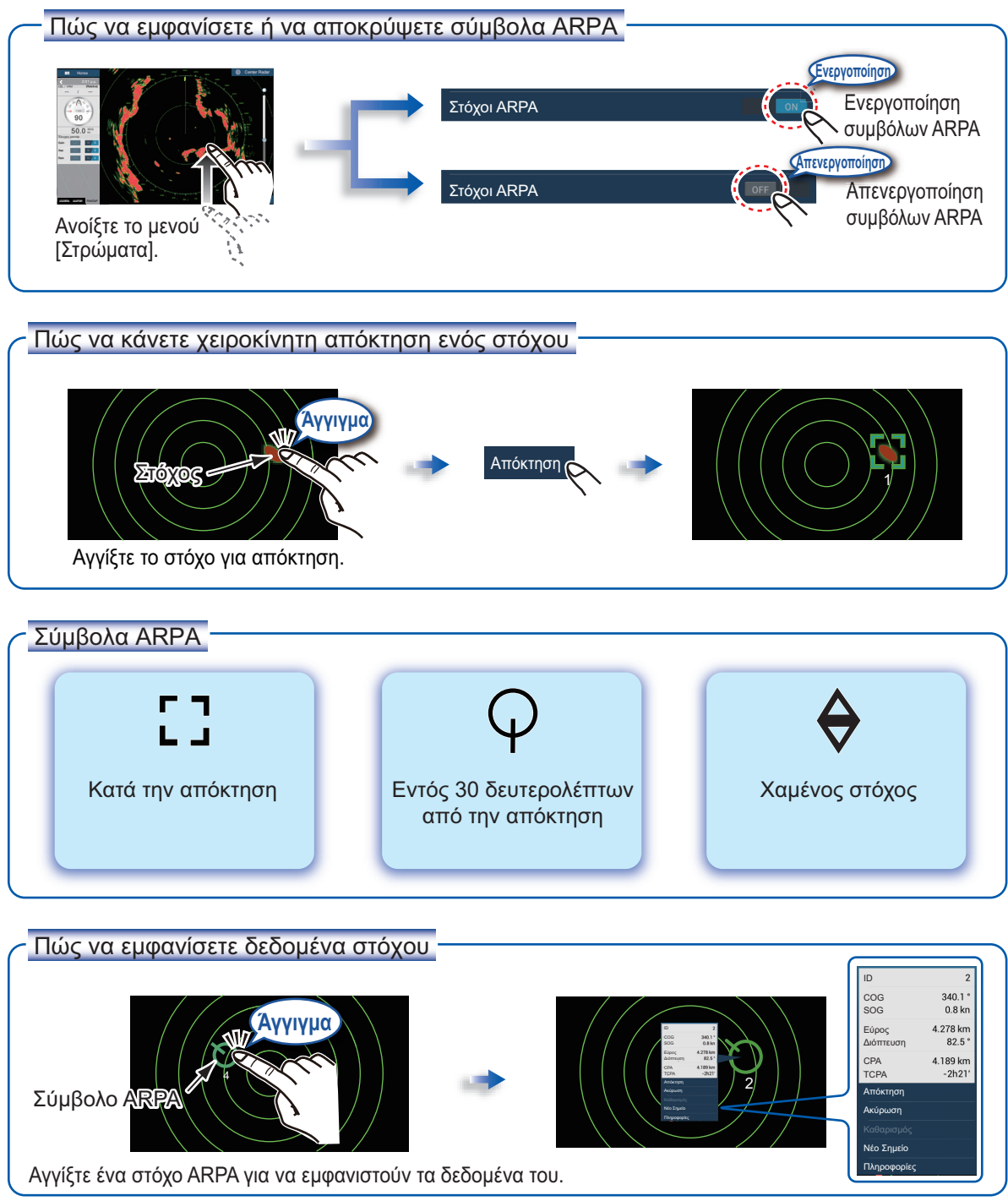

#### Συναγερμός CPA/TCPA

Ο συναγερμός CPA/TCPA δίνει ένα ηχητικό και ένα οπτικό σήμα (μήνυμα στην μπάρα κατάστασης) όταν τόσο το CPA όσο και το TCPA ενός στόχου που παρακολουθείται είναι ίσο με ή μικρότερο από τη ρύθμιση του συναγερμού CPA/TCPA.

CPA: Closest point of approach (Πλησιέστερο σημείο προσέγγισης) TCPA: Time to closest point of approach (Χρόνος έως το πλησιέστερο σημείο προσέγγισης)

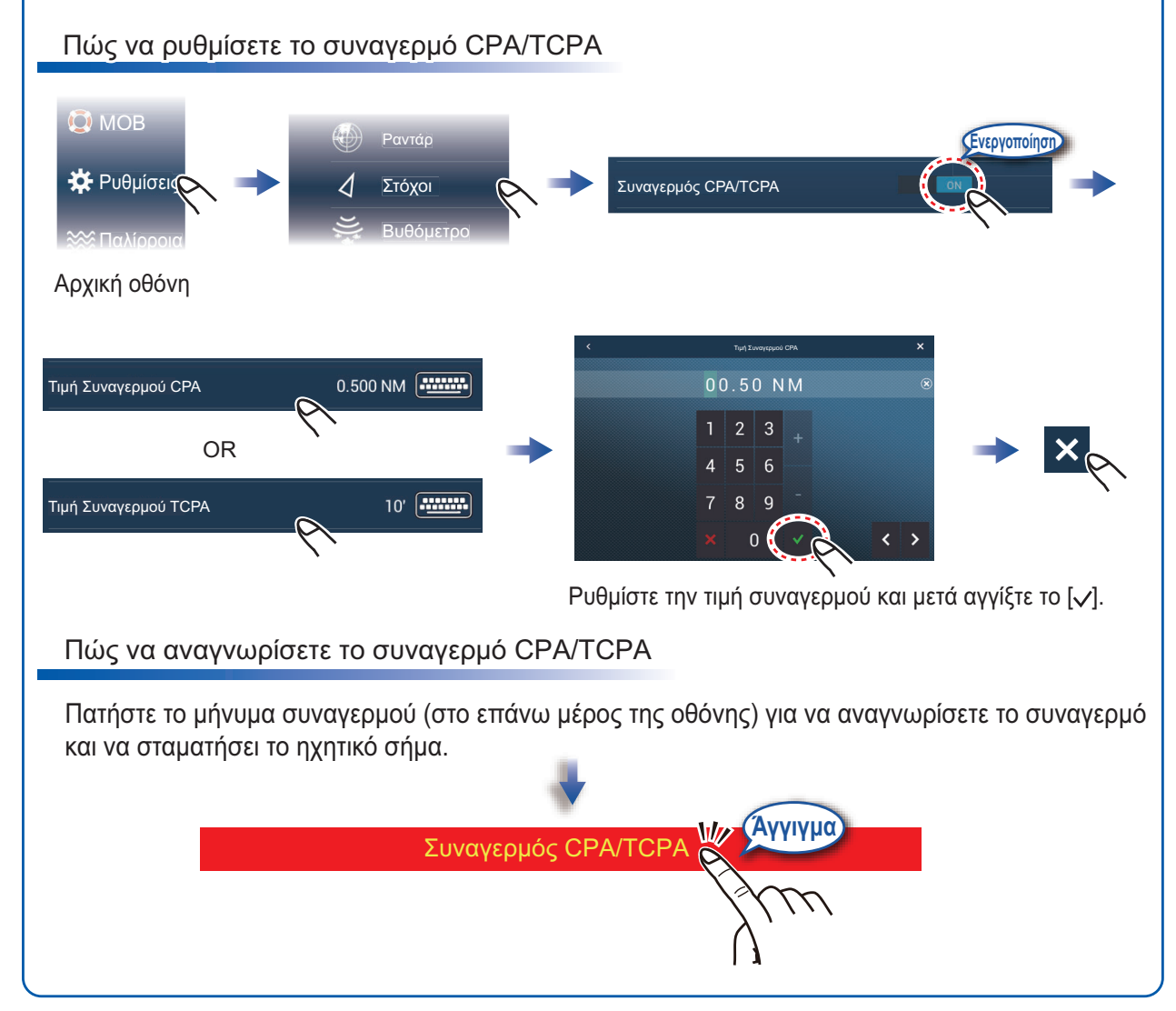

# AIS (Αυτόματο Σύστημα Αναγνώρισης)

#### Πώς να εμφανίσετε ή να αποκρύψετε τα σύμβολα στόχων AIS

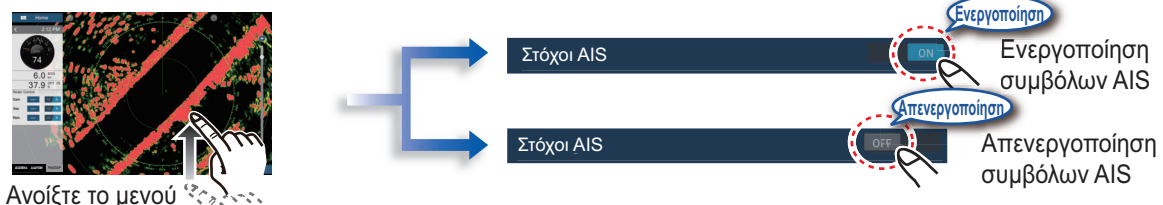

Ανοιζτε το μενου το είναι [Στρώματα].

## Σύμβολα στόχων AIS

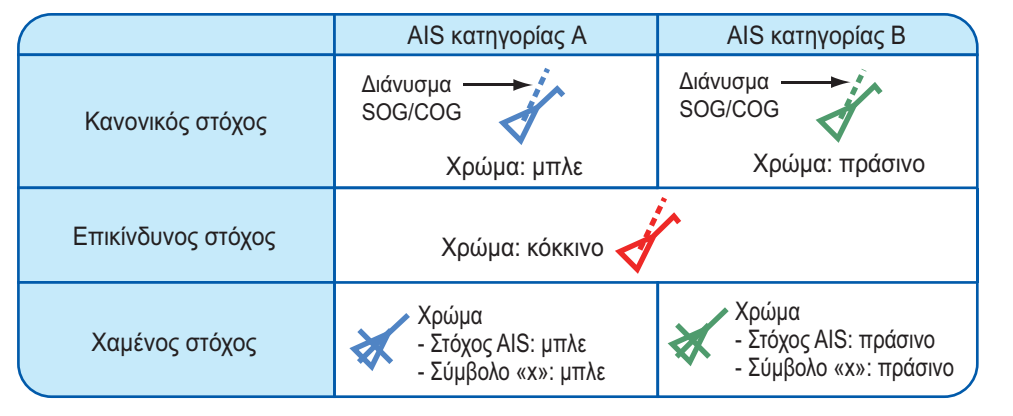

#### Συναγερμός εγγύτητας στόχου AIS

Ο συναγερμός εγγύτητας στόχου AIS αφήνει ηχητικούς και οπτικούς συναγερμούς όταν η απόσταση μεταξύ του σκάφους σας και ενός στόχου AIS είναι κοντά στην τιμή συναγερμού.

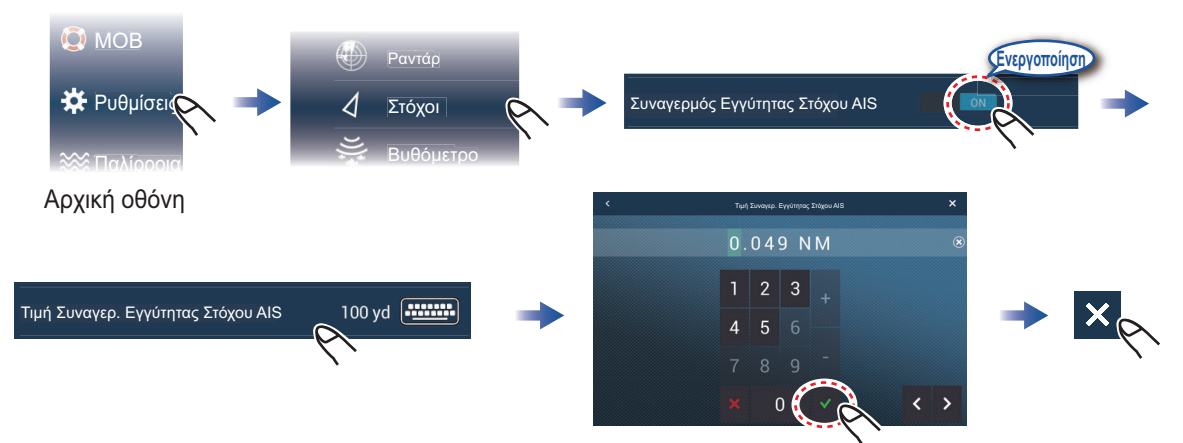

Ρυθμίστε την τιμή συναγερμού και μετά αγγίξτε το [√].

#### Πώς να εμφανίζονται τα δεδομένα στόχου AIS

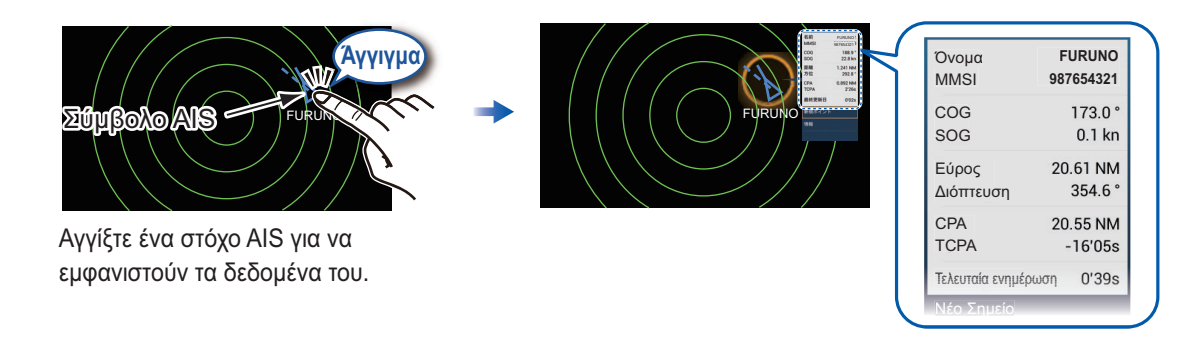

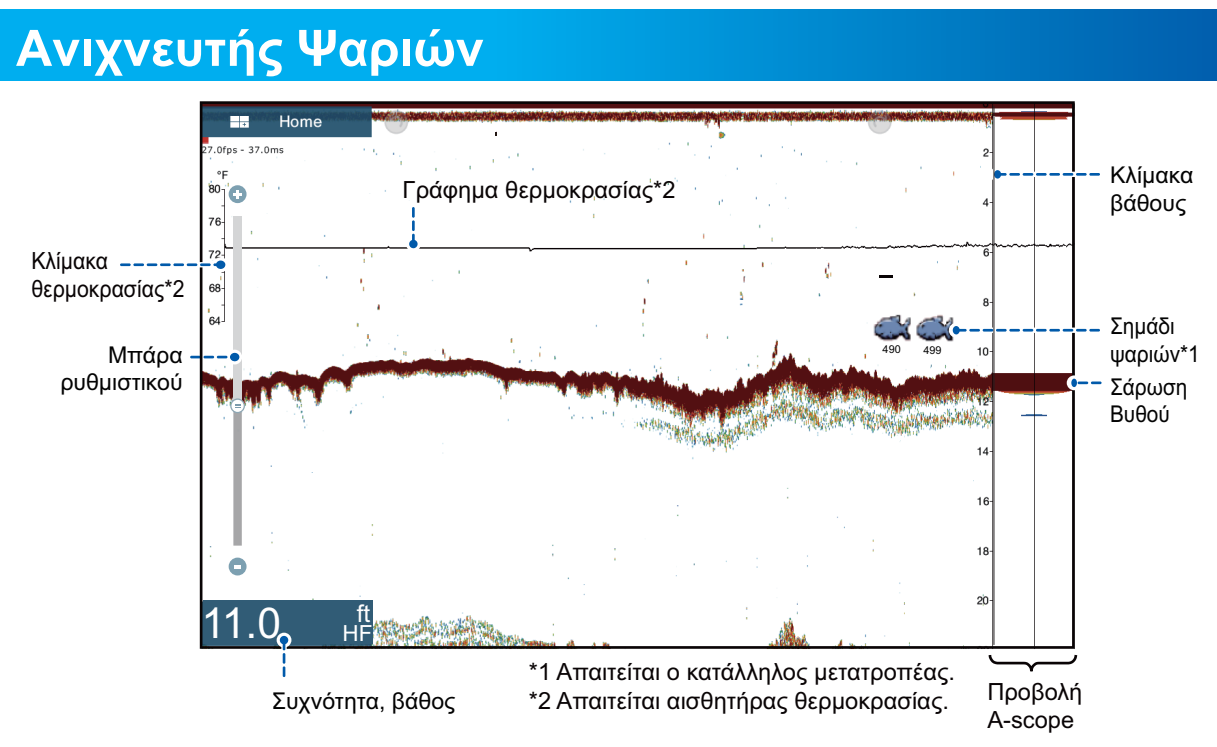

#### Πώς να επιλέξετε μια συχνότητα

Χαμηλή συχνότητα: Για «κανονική» χρήση.

Υψηλή συχνότητα: Για λεπτομερή παρατήρηση κοπαδιών ψαριών.

Διπλή συχνότητα: Εμφανίστε τις εικόνες για χαμηλή και υψηλή συχνότητα.

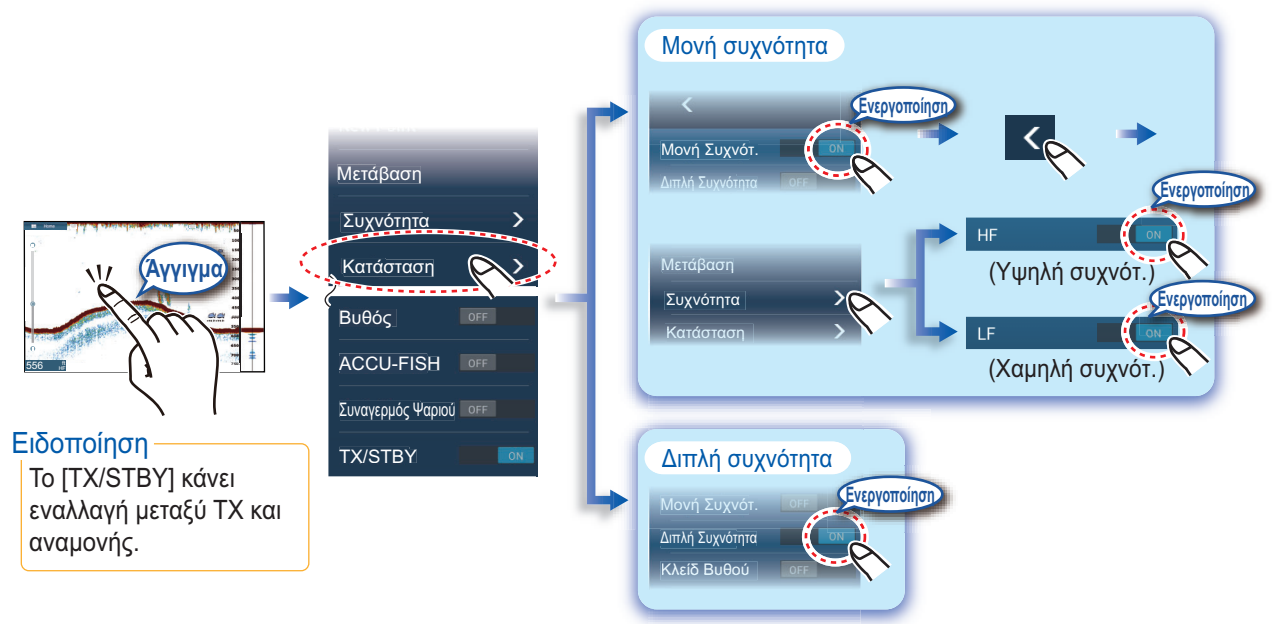

#### Πώς να εμφανίσετε προηγούμενη σάρωση (ιστορικό σάρωσης)

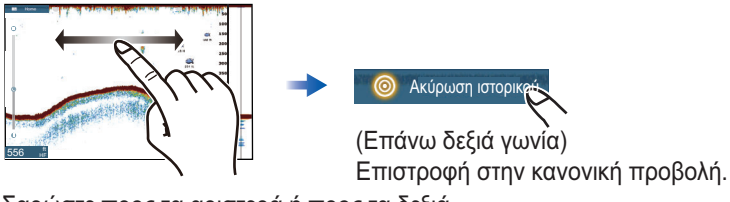

Σαρώστε προς τα αριστερά ή προς τα δεξιά για να εμφανιστούν προηγούμενες σαρώσεις.

#### Πώς να επιλέξετε τον τρόπο λειτουργίας

Ο ανιχνευτής ψαριών διατίθεται σε αυτόματη και χειροκίνητη λειτουργία. Για αυτόματη λειτουργία, η απολαβή, τα παράσιτα και το TVG προσαρμόζονται αυτόματα.

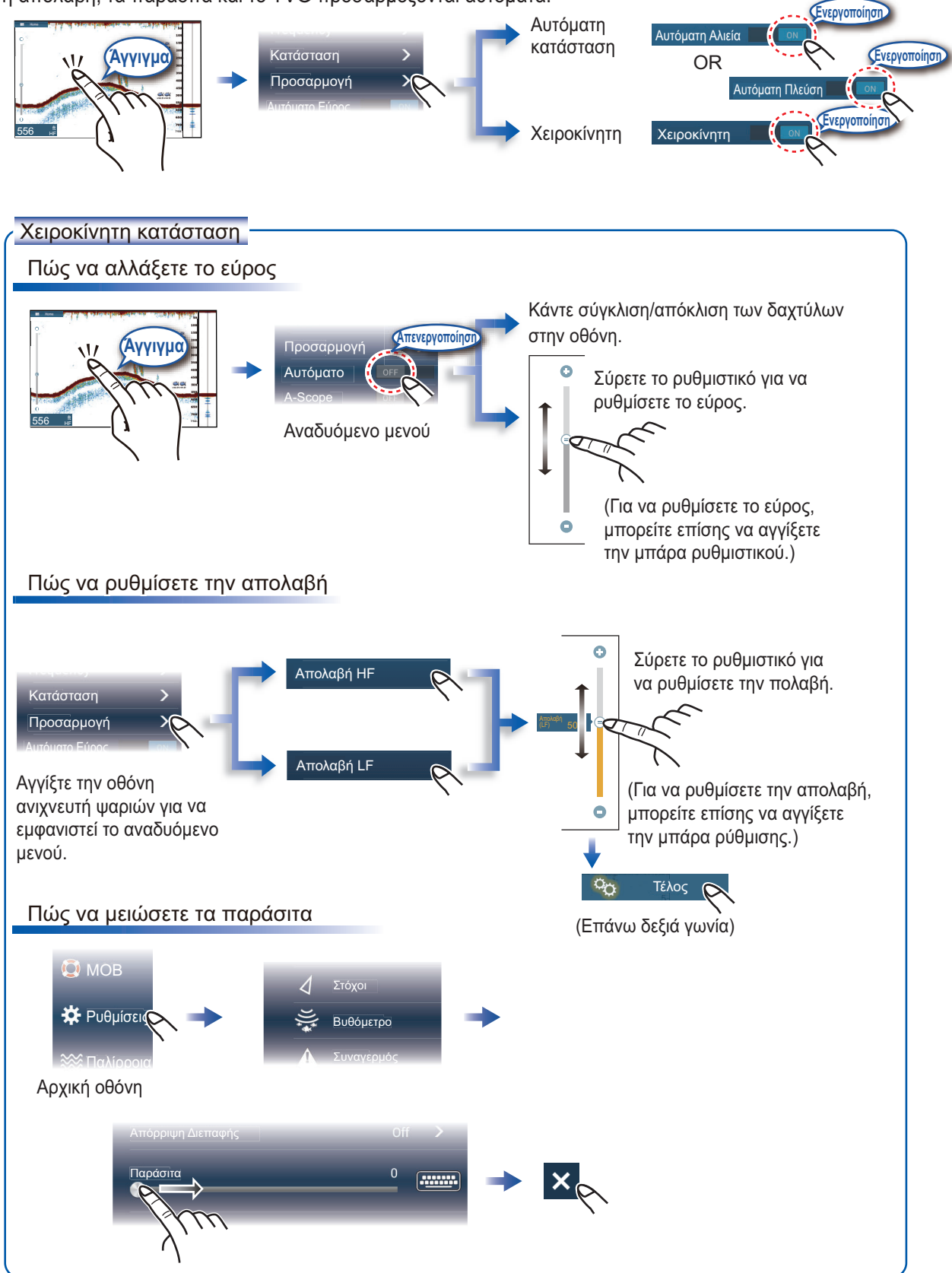

## Προβολή μεγέθυνσης

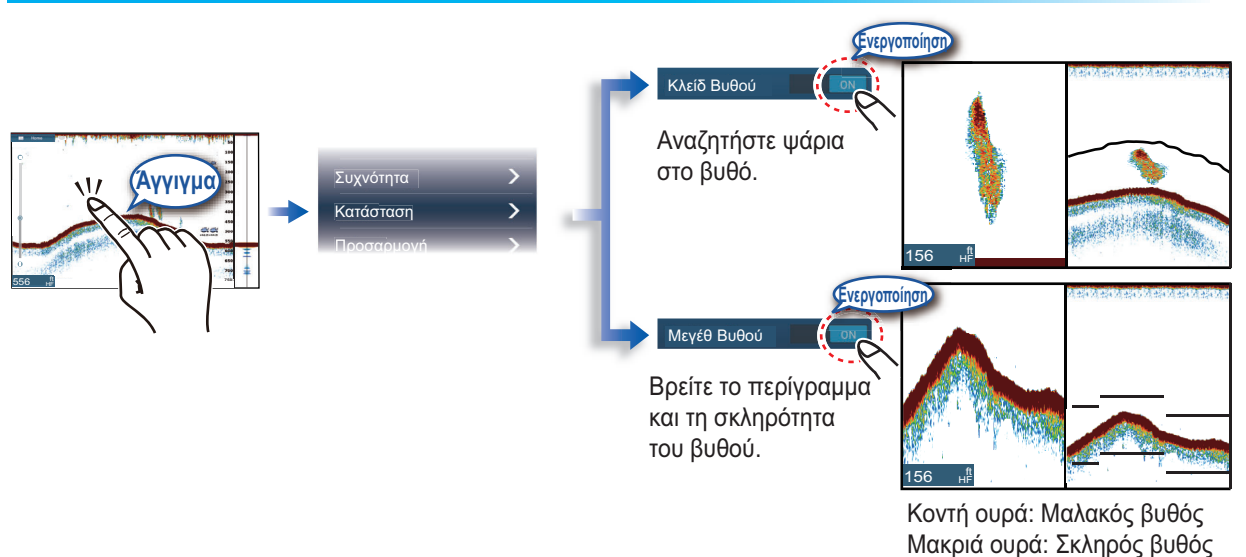

## ACCU-FISH<sup>™</sup>/Bottom Discrimination/RezBoost<sup>™</sup>

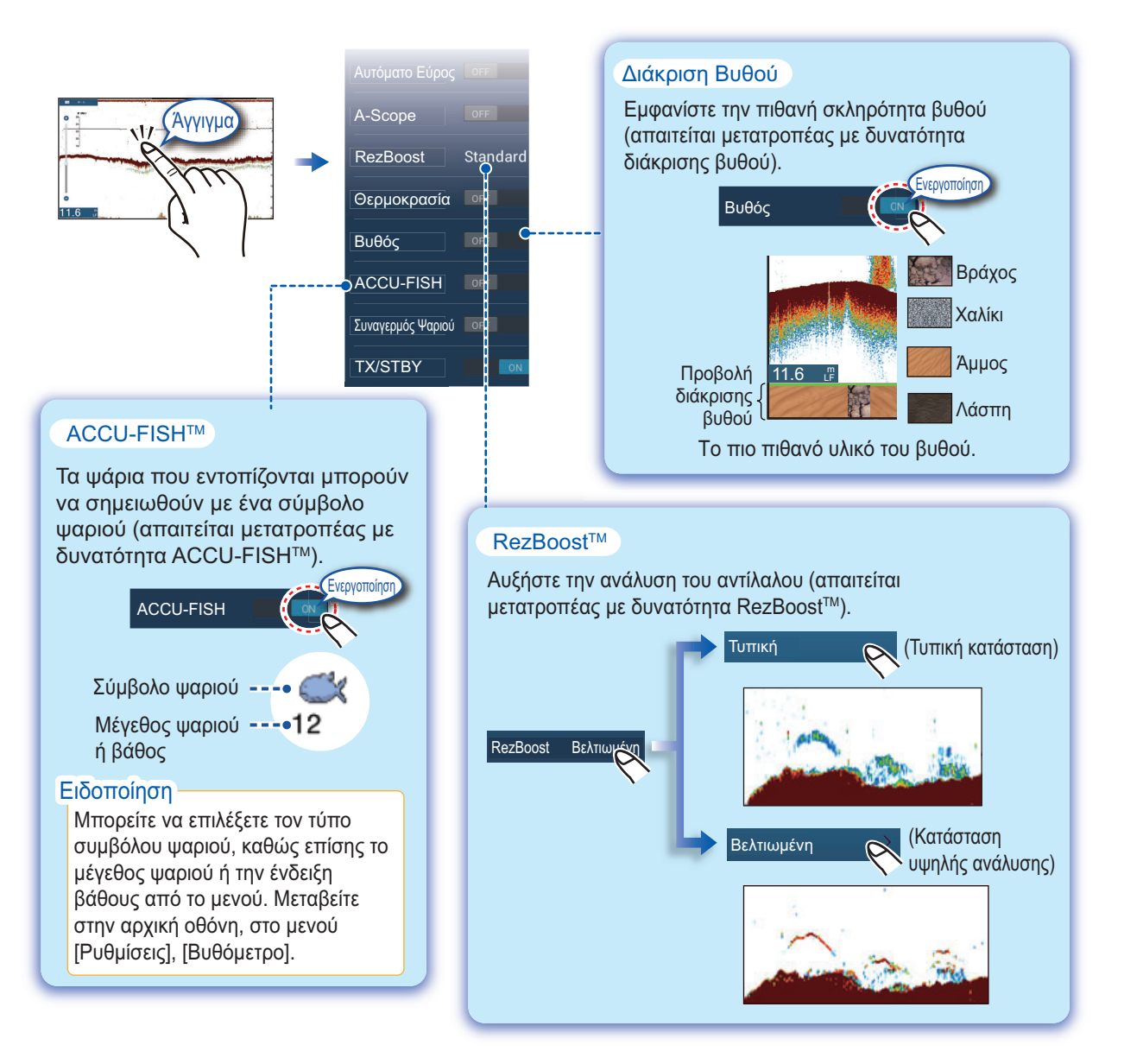

# Προβολή οργάνων

Με σύνδεση των κατάλληλων αισθητήρων, η προβολή οργάνων εμφανίζει διάφορα δεδομένα πλοήγησης.

#### Πώς να ενεργοποιήσετε την προβολή οργάνων

Προσθέστε ένα εικονίδιο προβολής οργάνων στην αρχική οθόνη για να εμφανιστεί η προβολή οργάνων.

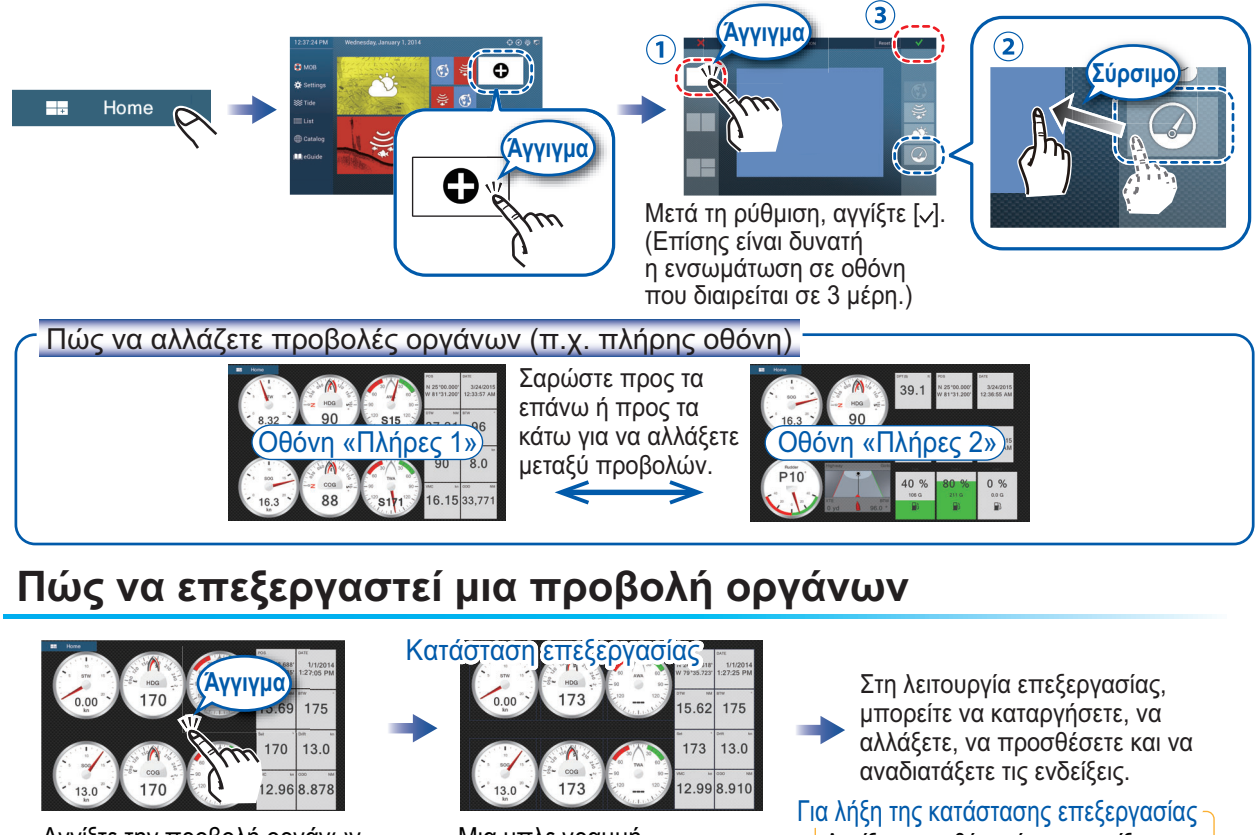

Αγγίξτε την προβολή οργάνων, έπειτα αγγίξτε [Επεξεργασία Σελίδας] στο αναδυόμενο μενού.

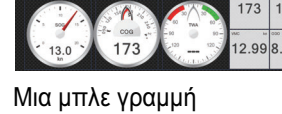

περιβάλλει κάθε ένδειξη.

Αγγίξτε την οθόνη, έπειτα αγγίξτε [Τέλος Επεξεργασίας] στο αναδυόμενο μενού.

Πώς να καταργήσετε ή να αλλάξετε μια ένδειξη

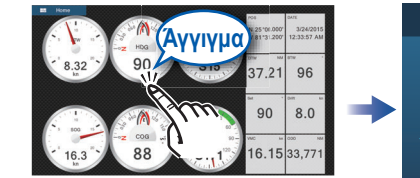

Στη λειτουργία επεξεργασίας, αγγίξτε την ένδειξη για κατάργηση ή αλλαγή.

| Επεξεργασία οργανου |   |
|---------------------|---|
| Πέλος επεξεργασίας  |   |
| Μεταφορά μπροστά    |   |
| Αφαίρεση            |   |
| Мікро               |   |
| Μέσο                |   |
| Μεγάλο              |   |
| Αλλαγή τύπου        | > |
|                     |   |

 Αφαίρεση ένδειξης: Αγγίξτε την επιλογή [Αφαίρεση]. - Αλλαγή μεγέθους: Αγγίξτε [Μικρό]\*, [Μεσαίο]

- ή [Μεγάλο].
- Αλλαγή τύπου: Αγγίξτε την επιλογή [Αλλαγή Τύπου]. - Αλλαγή ένδειξης: Αγγίξτε την ένδειξη στο μενού
- [ΔΕΔΟΜΕΝΑ ΠΛΟΗΓΗΣΗΣ], [ΠΛΗΡΟΦΟΡΙΕΣ ΔΙΑΔΡΟΜΗΣ], [ΑΝΕΜΟΣ ΚΑΙ ΚΑΙΡΟΣ]. Γράφημα, ψηφιακό μόνο

Πώς να ρυθμίσετε μια ένδειξη

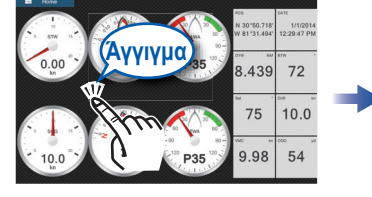

Στην κατάσταση επεξεργασίας, αγγίξτε μια θέση που δεν είναι κατειλημμένη από μια προβολή οργάνων.

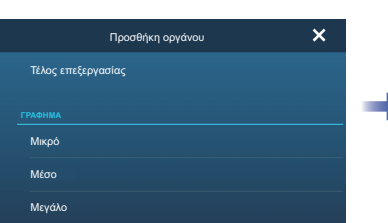

Αγγίξτε ένα μέγεθος στην επιθυμητή κατηγορία ([Γράφημα], [Αριθμητικό], Διαδρομή]).

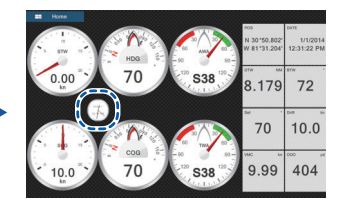

Το στοιχείο που προστέθηκε εμφανίζεται στη θέση που αγγίξατε.

# Ρύθμιση ασύρματου LAN

Μπορείτε να συνδεθείτε στο διαδίκτυο με το σήμα ασύρματου LAN για λήψη πληροφοριών για τον καιρό και για σύνδεση σε μια συσκευή iPhone, iPod, iPad ή Android.

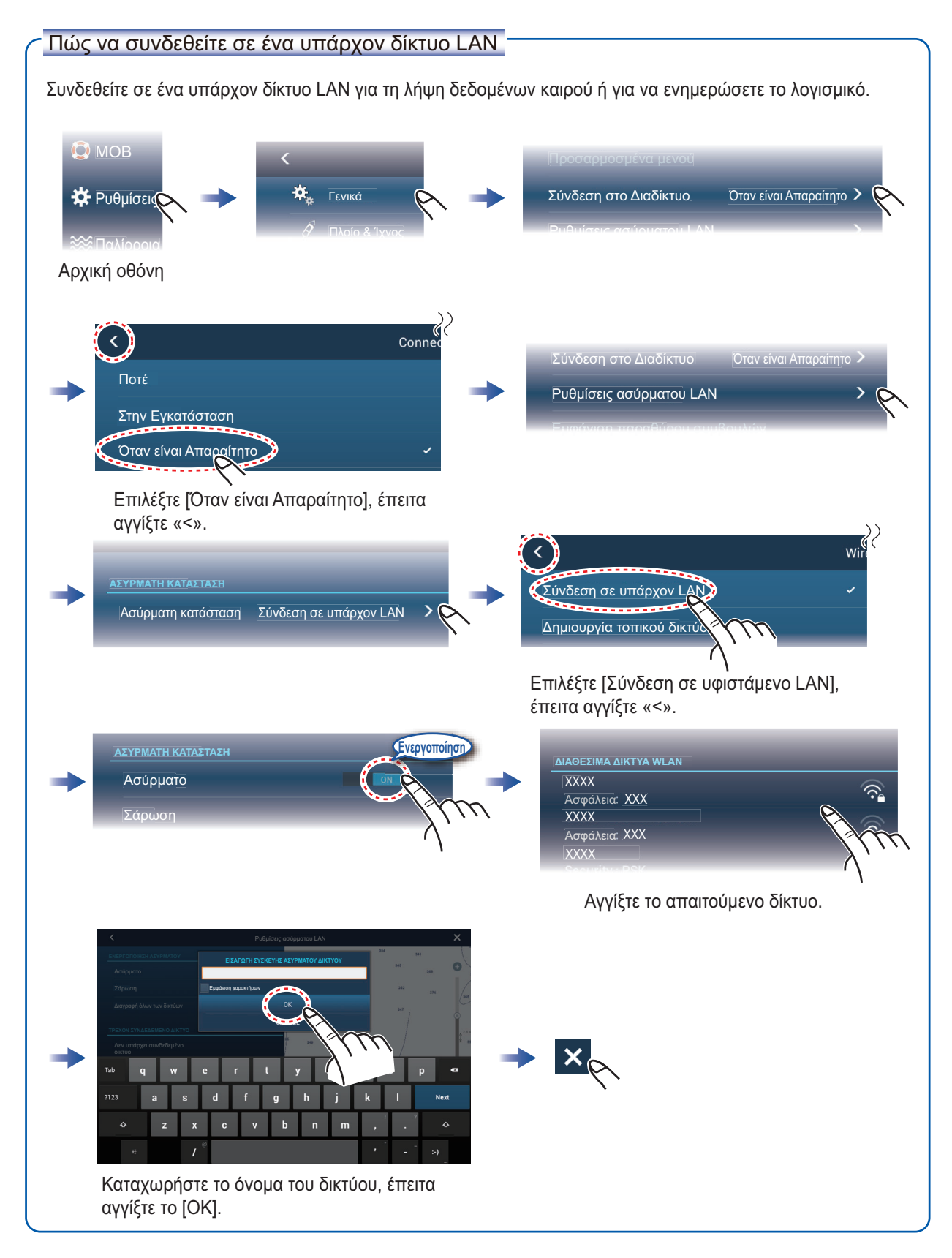

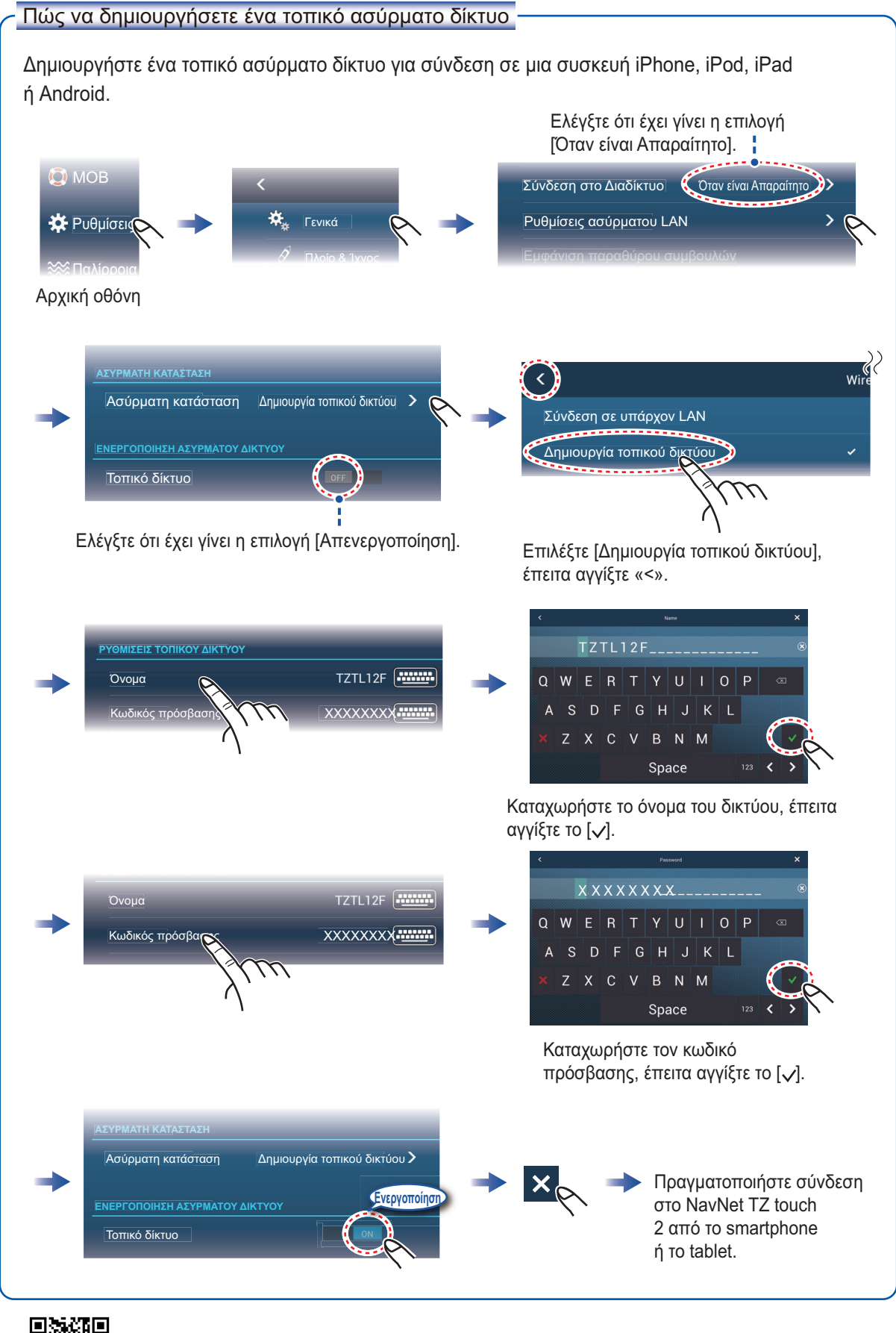

Pub. No. NEL-44870-A (1511, TASU) TZTL12F/15F